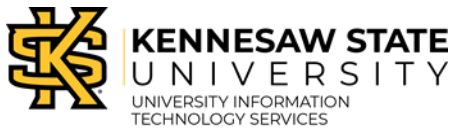

## Scan to Email with the Ricoh Printer Email Address Search

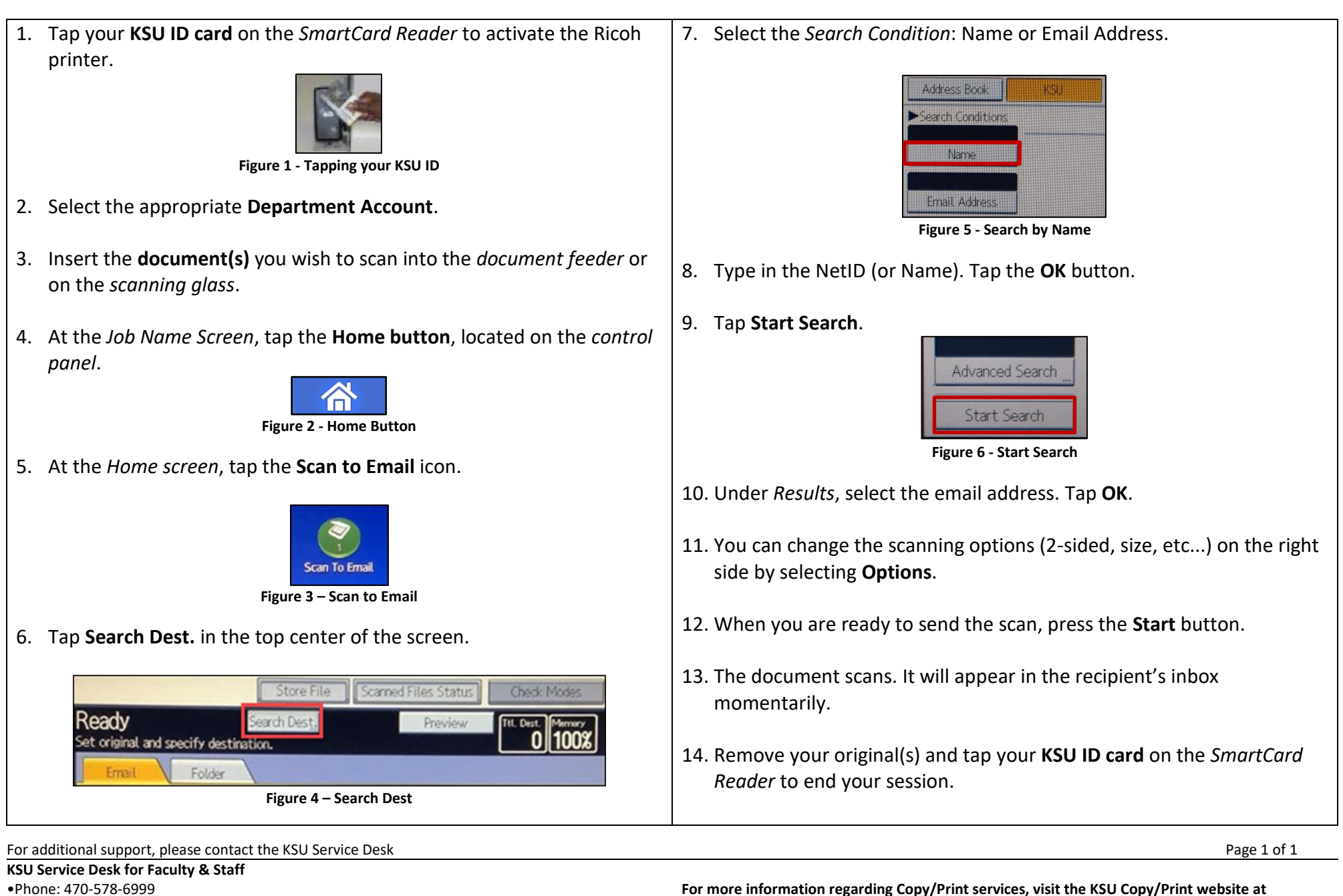

https://copyprint.kennesaw.edu

Copyright © 2020 - University Information Technology Services (UITS) - Kennesaw State University

Website: http://uits.kennesaw.edu/

•Email: service@kennesaw.edu